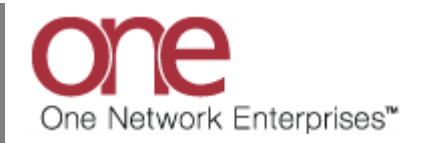

## Introduction

This document provides a quick guide explaining how to accept or reject a tender using the One Network system.

Note - this Quick Guide is for the NEO UI

## **Accepting a Tender**

- 1. Login to the One Network system.
- 2. Navigate to Menus/Favs -> Transportation -> Tendered.

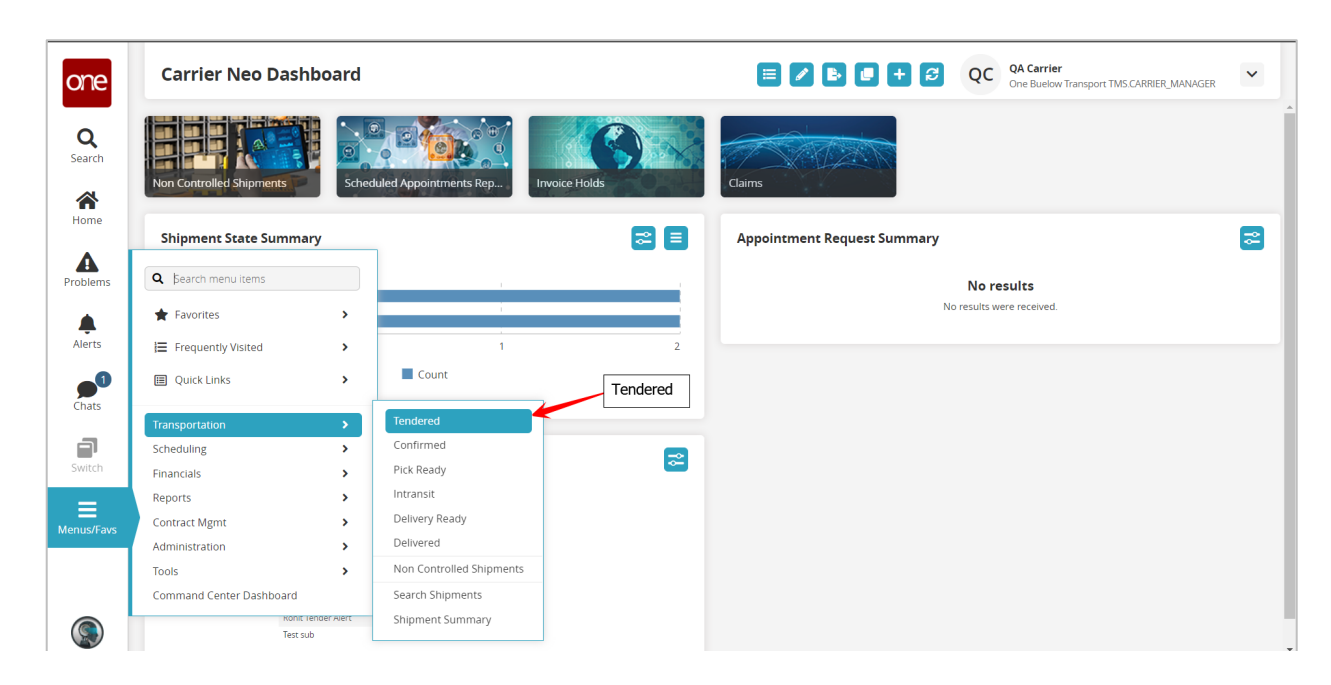

3. The **Tendered** screen displays with a list of the available tenders.

4. To accept one of the tenders, select the checkbox located next to the desired tender and then select the **Actions** button on the bottom of the screen and select **Accept**.

| Ter   | ndered                      |               |                      |                      |                |                                      | 8 🖈 🗙                                 | QC QA Carrier<br>One Buelow Transp             | ort TMS.CARRIER_MANAGER                     | ~   |
|-------|-----------------------------|---------------|----------------------|----------------------|----------------|--------------------------------------|---------------------------------------|------------------------------------------------|---------------------------------------------|-----|
| Q Fil | ters (edit): [Retrieve For: | Last 30 Days] |                      |                      |                |                                      |                                       |                                                |                                             |     |
|       | Movement                    | Shipment      | Tender Time          | Expiration Time      | Remaining Time | Shipper                              | Consignee                             | Pickup                                         | Delivery                                    | C   |
|       | M-Shipment4571              | Shipment4571  | 2/2/2021 3:24 PM PST | 2/2/2021 6:54 PM PST | 3H 27M         | QA Ship Loc 1<br>Charlotte, NC 28212 | QA Rcv Loc 1<br>Oaks, PA 19456        | 2/3/2021 5:23 PM - 5:23 PM<br>CST<br>Appt Reqd | 2/4/2021 5:23 PM - 5:23 PM CST<br>Appt Reqd | 43  |
|       | hisinprincingess 10         | Shipment2295  | 2/2/2021 3:24 PM PST | 2/2/2021 6:54 PM PST | 3H 27M         | QA Ship Loc 1<br>Charlotte, NC 28212 | QA Rev Loc 1<br>Oaks, PA 19456 Accept | 2/3/2021 5:24 PM - 5: F<br>T<br>DT Regd F      | Print<br>Print BOL                          |     |
|       |                             |               |                      |                      |                |                                      |                                       |                                                | Accept                                      |     |
|       |                             |               |                      |                      |                |                                      |                                       | F                                              | reate Itinerary                             |     |
|       |                             |               |                      |                      |                |                                      |                                       |                                                | Add/Remove Attachments                      |     |
|       |                             |               |                      |                      |                |                                      |                                       | P                                              | Novement History                            |     |
|       |                             |               |                      |                      |                |                                      |                                       | 4                                              | Assign Vehicle                              |     |
|       |                             |               |                      |                      |                |                                      |                                       | 4                                              | Assign Pre-booked Container                 |     |
|       |                             |               |                      |                      |                |                                      |                                       | c                                              | Freate Movement Tracking Eve                | ent |
| (     |                             |               |                      |                      |                |                                      |                                       | 4                                              | Assign Customs Broker                       |     |
| Vie   | ewing 1-2 of 2              |               |                      |                      |                |                                      |                                       | Export to CSV Ma                               | p Selected View Route Actio                 | on  |

5. After selecting the **Accept** action, a popup window will appear to allow you to enter an optional **Pro Number** and/or an **Equipment Number**.

| Ten     | dered                    |              |                |                      |                    |                      |               | 8 🗙 🗙         | QC o        | OA Carrier<br>One Buelow Transpo | rt TMS.CARRIER_MANAGER        | ~     |
|---------|--------------------------|--------------|----------------|----------------------|--------------------|----------------------|---------------|---------------|-------------|----------------------------------|-------------------------------|-------|
| Q Filte | ers (edit): [Retrieve Fo | r: Last 30 D | ays]           |                      |                    |                      |               |               |             |                                  |                               |       |
|         | Movement                 | Ship         | ment           | Tender Time          | Expiration Time    | Remaining Time       | Shipper       | Consignee     | Pickup      |                                  | Delivery                      | Co    |
|         | M-Shipment4571 ៧         | Ship         | ment4571       | 2/2/2021 3:24 PM PST | 2/2/2021 6:54 PM F | ST 3H 27M            | QA Ship Loc 1 | QA Rcv Loc 1  | 2/3/2021 5: | 23 PM - 5:23 PM                  | 2/4/2021 5:23 PM - 5:23 PM CS | T 43  |
|         |                          | Accept       |                |                      |                    |                      |               |               |             |                                  | × 'qd                         |       |
|         | M-Shipment2295 ៧         | <b>~</b>     | Movement       |                      | State              | 📝 Confirmation Reaso | Confirmation  | Shipper Terms |             | Accept Shipper 1                 | 1 5:24 PM - 5:24 PM CS        | it 43 |
|         |                          |              | M-Shipment4571 |                      | Tendered           |                      | ~             | Ø             |             |                                  |                               |       |
|         |                          |              |                |                      |                    |                      |               |               |             |                                  |                               |       |
|         |                          |              |                |                      |                    |                      |               |               |             |                                  | -                             |       |
|         |                          |              |                |                      |                    |                      |               |               |             |                                  |                               |       |
|         |                          |              |                |                      |                    |                      |               |               |             |                                  |                               |       |
|         |                          |              |                |                      |                    |                      |               |               |             |                                  | •                             |       |
|         |                          |              |                |                      |                    |                      |               |               |             | Submit Can                       | cel                           |       |
|         |                          |              |                |                      |                    |                      |               |               |             |                                  | _                             |       |
|         |                          |              |                |                      |                    |                      |               |               |             |                                  |                               |       |
| 4       |                          |              |                |                      |                    |                      |               |               |             |                                  |                               |       |
|         |                          |              |                |                      |                    |                      |               |               |             |                                  |                               |       |
|         | Ving 1-2 of 2            |              |                |                      |                    |                      |               |               |             | port to CSV   Map                | Coloctod View Pouto Act       |       |

6. Enter the desired information on the popup window and then click the **Submit** button on the popup window to finish accepting the tender.

Note: If you click the **Cancel** button on the popup window, this will cancel the acceptance of the tender that was in progress and will take you back to the **Tendered** screen. If you do not want to enter a **Pro Number** or **Equipment Number**, leave these fields blank on the popup window and then click the **Submit** button on the popup window to finish accepting the tender.

7. Once you click the **Submit** button on the popup window, you will see a success message on the popup window.

- 8. Click the **Close and Refresh** button on the popup window to close this popup window and return to the **Tendered** screen.
- 9. You will be returned to the **Tendered** screen which will now be refreshed. The tender you have accepted will no longer be displayed on the **Tendered** screen.
- 10. Since you have now accepted this tender, it will be displayed on the **Confirmed** screen found under the **Menu/Favs** -> **Transportation** menu.

## **Rejecting a Tender**

- 1. Login to the One Network system.
- 2. Navigate to Menus/Favs -> Transportation -> Tendered.
- 3. The **Tendered** screen displays with a list of the available tenders.
- 4. To reject one of the tenders, select the checkbox located next to the desired tender and then select the **Actions** button on the bottom of the screen and select **Reject**.

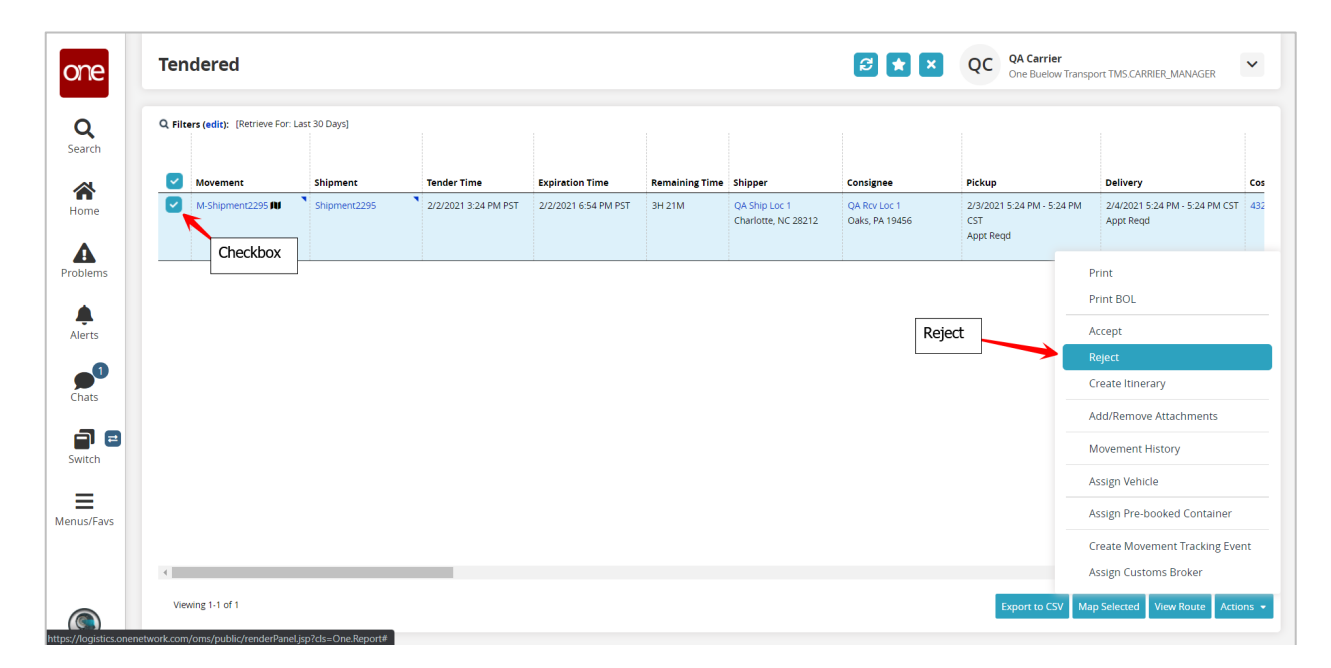

5. After selecting the **Reject** action, a popup window will appear for you to enter the reason you are rejecting the tender.

| Movement       | Shipment       | Tender Time          | Expiration Time      | Remaining Time | Shipper       | Consignee    | Pickup             | Delivery   | DM 5:24 D     |
|----------------|----------------|----------------------|----------------------|----------------|---------------|--------------|--------------------|------------|---------------|
| Wishipment2255 | Reject         | 2/2/2021 3.24 PW P31 | 2/2/2021 0.34 PM P31 | 511211         | QX Ship Edd 1 | QN RCV LOC 1 | 27372021 3.24 PM1* | X (qd      | FWI * 3.24 FI |
|                | Movement       |                      | State                |                | 📝 Reject Reas | on Type      | 📝 Reject Reason    |            |               |
|                |                |                      |                      |                |               |              |                    |            |               |
|                | M-Shipment2295 |                      | Tendered             | d              |               | ~            |                    |            |               |
|                | M-Shipment2295 |                      | Tendere              | d              |               | *            | -                  |            |               |
|                | M-Shipment2295 |                      | Tendered             | d              |               | ¥            |                    |            |               |
|                | M-Shipment2295 |                      | Tendere              | d              |               | ¥            | _                  |            |               |
|                | M-Shipment2295 |                      | Tenderer             | d              |               |              |                    |            |               |
|                | M-Shipment2295 |                      | Tendered             | d              |               | ¥            |                    |            |               |
|                | M-Shipment2295 |                      | Tenderei             | d              |               | ~            |                    |            |               |
|                | M-Shipment2295 |                      | Tenderei             | d              |               | V            |                    |            |               |
|                | M-Shipment2295 |                      | Tenderei             | d              |               | V            | Subm               | nt Cancel  |               |
|                | M-Shipment2295 |                      | Tenderei             | d              |               | V            | Subm               | it Cancel  |               |
|                | M-Shipment2295 |                      | Tenderei             | d              |               | V            | Subm               | vit Cancel |               |
|                | M-Shipment2295 |                      | Tendere              | d              |               |              | Subm               | iit Cancel |               |

Note: Fields marked with an asterisk symbol (\*) are required.

- 6. For the **Reject Reason Type** field, select from one of the available entries in the drop-down list. In addition, you can also enter information in the **Reject Reason** field which is a text field and is optional.
- 7. Once you completed selecting the **Reject Reason Type** and entering any desired information in the **Reject Reason** field, click the **Submit** button on the popup window to finish rejecting the tender.

Note: If you click the **Cancel** button on the popup window, this will cancel the rejection of the tender that was in progress and will take you back to the **Tendered** screen.

8. Once you click the **Submit** button on the popup window, you will see a success message on the popup window.

- 9. Click the **Close and Refresh** button on the popup window to close this popup window and return to the **Tendered** screen.
- 10. You will be returned to the **Tendered** screen which will now be refreshed. The tender you have rejected will no longer be displayed on the **Tendered** screen.